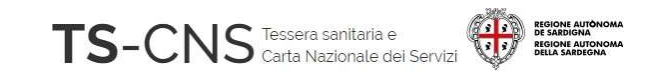

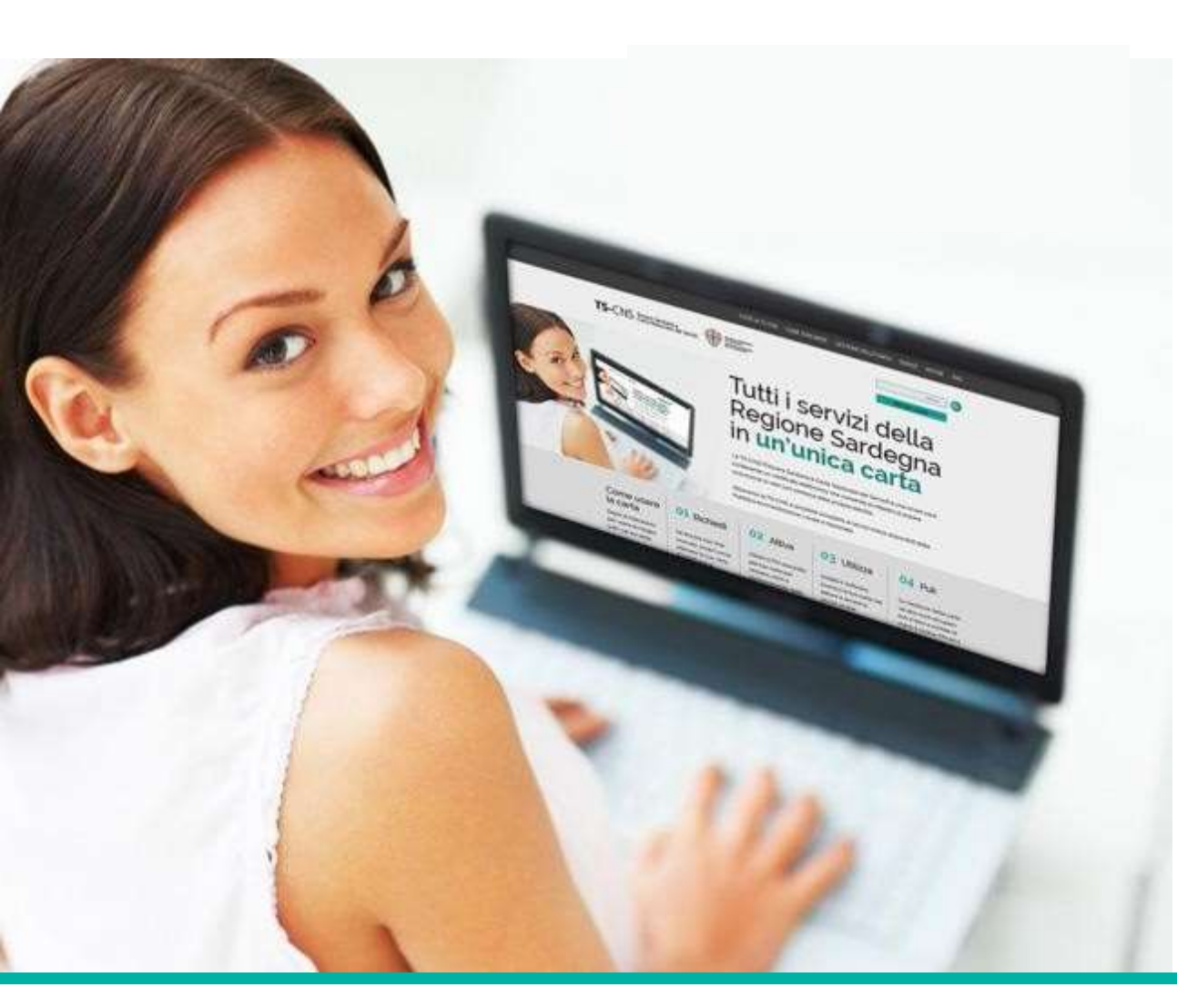

Tutti i servizi della Regione Sardegna in un'unica carta

## GUIDA ALLA INSTALLAZIONE E CONFIGURAZIONE

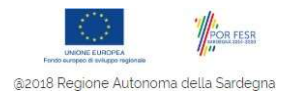

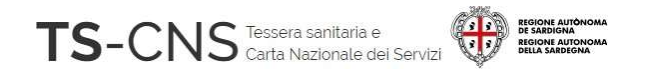

### Guida all'installazione e configurazione

Segui le indicazioni per configurare il tuo pc ed utilizzare la tua TS CNS

La procedura è valida per i *Sistemi Operativi Windows* 32 e 64bit e per l'utilizzo delle recenti card con chip *Athena (AC 2018, ACe 2021 e ACx 2021)* 

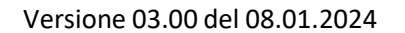

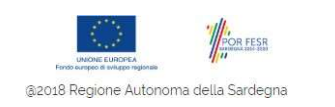

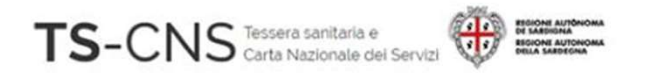

### **Come identificare la card Athena**

Le carte con chip Athena si distinguono per:

- Presentano il codice identificativo "AC 2018"
- Presentano il codice identificativo "ACx 2021" e "ACe 2021"

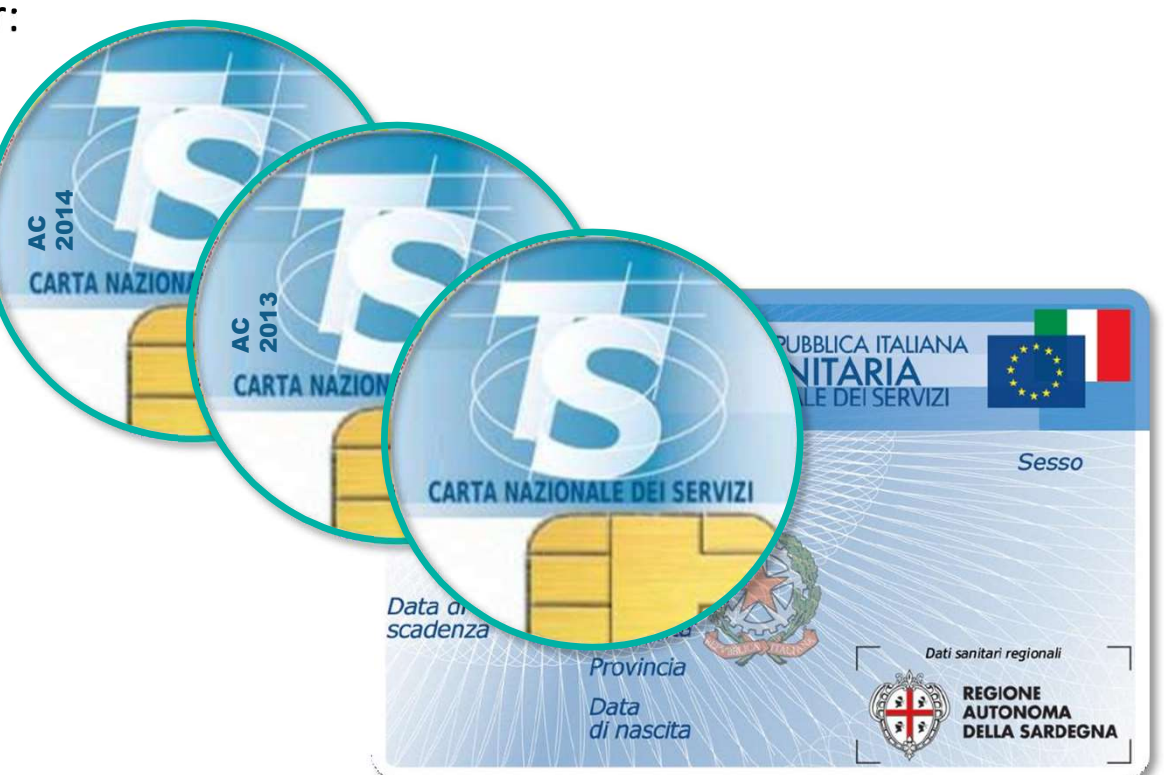

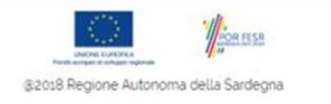

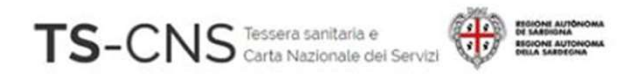

### Passo 1. Installazione del lettore di smart card

Se sei già in possesso di un lettore compatibile precedentemente installato sul pc, procedi con il **passo 2**.

Se invece, non hai mai utilizzato un lettore di smart-card procedi con l'istallazione guidata...

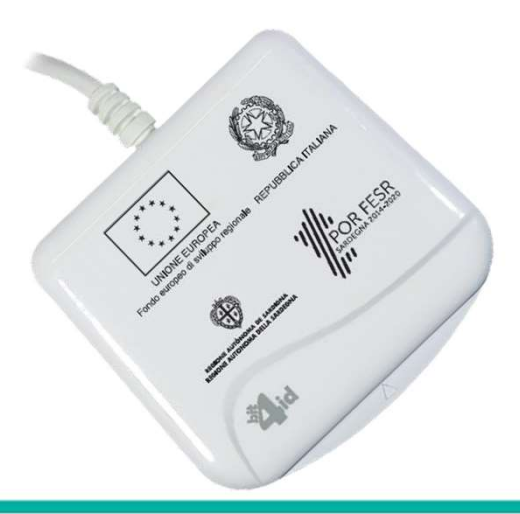

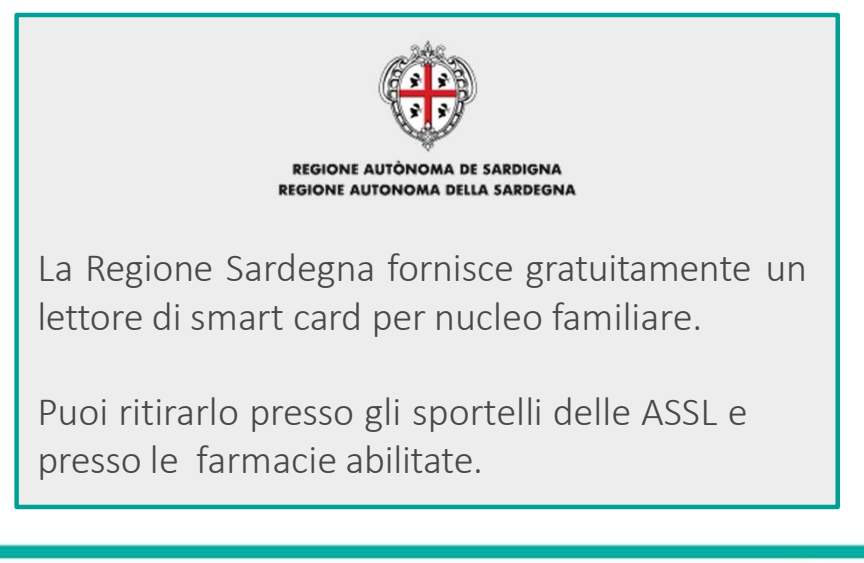

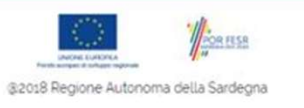

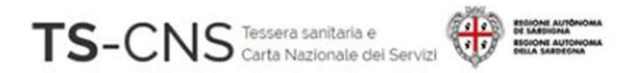

## Passo 2. Installazione del driver della smart card e del software di gestione

- 1. NON collegare al PC il lettore di smart card in questa fase
- Vai sul sito <u>http://tscns.regione.sardegna.it/</u>e dalla sezione Cos'è la TS-CNS > Come si usa > Windows clicca sul link "Software Carta", quindi scarica e successivamente esegui il software bit4id\_xpki\_1.4.10.647-ng-idemia-crtmgr.exe

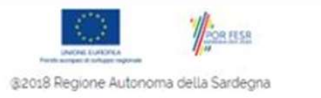

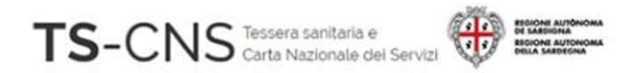

## Passo 2. Installazione del driver della smart card e del software di gestione

- 4. Completa l'installazione del software seguendo le indicazioni fornite dal programma. Per il completamento è necessario accettare i termini del contratto di licenza.
- Collega il lettore alla porta USB e attendi che venga riconosciuto dal sistema. Nella barra degli strumenti sarà visualizzato il messaggio "Installazione driver di dispositivo in corso".
- 6. Al termine del riconoscimento sarà visualizzato il messaggio "Installazione driver di dispositivo completata".

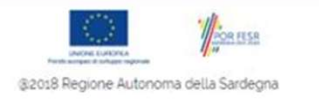

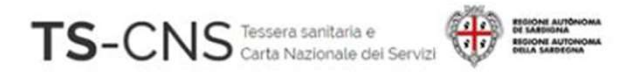

# Passo 3. Verifica la corretta installazione del software

Inserisci la carta nel lettore e avvia il programma di gestione della CNS

Effettuando il **Login** potrai accedere al tuo certificato di identità digitale

Potrai cambiare il PIN con il Cambio PIN, ti verrà richiesto di inserire il PIN vecchio

Potrai sbloccare il PIN con **Sblocco PIN**, ti verrà richiesto di inserire il PUK

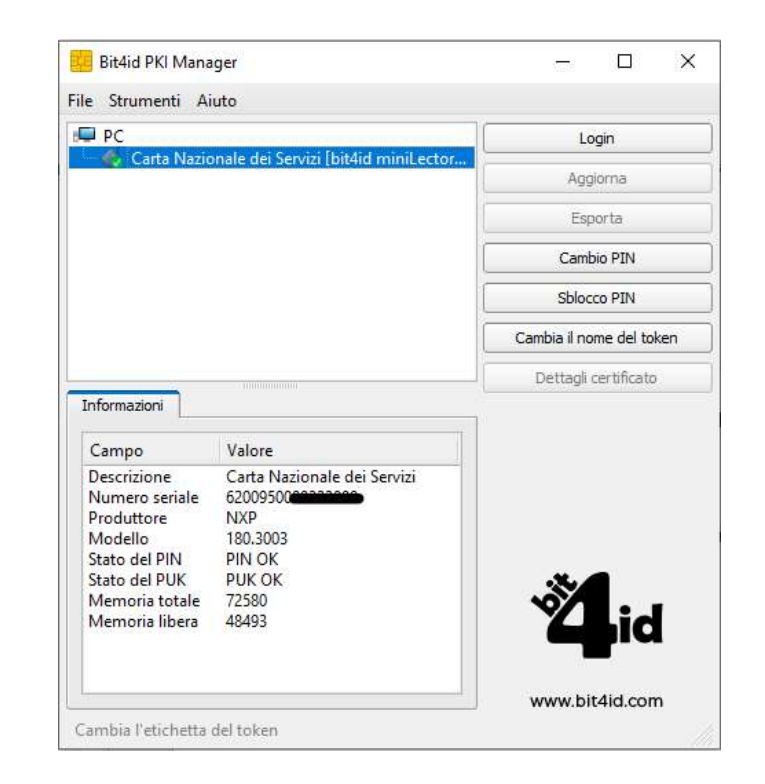

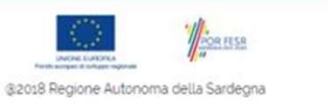

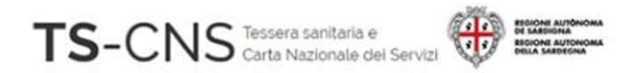

## Configurazione manuale per l'utilizzo della TS-CNS tramite il browser Firefox

- 2. Dalla barra dei menu seleziona Strumenti > Opzioni
- 3. Seleziona "Privacy e sicurezza" dal menu a sinistra
- 4. Apri il pannello "Dispositivi di sicurezza" in fondo alla pagina

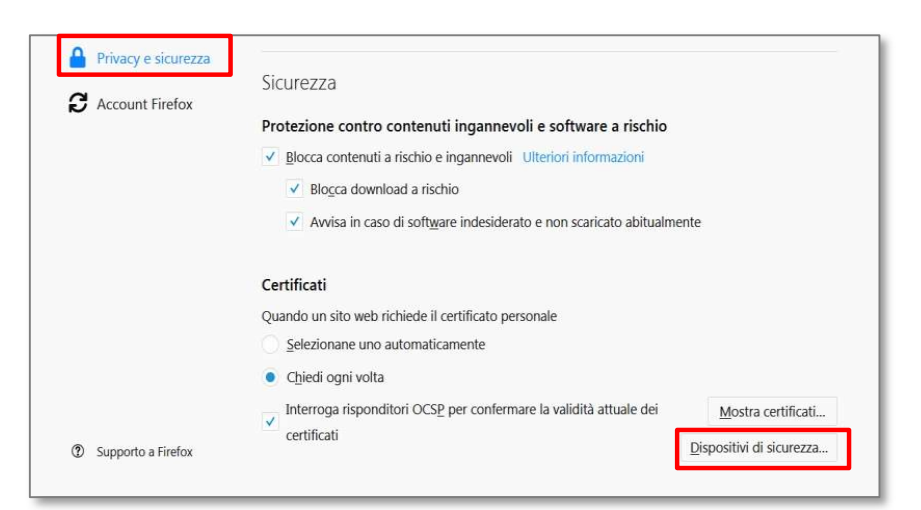

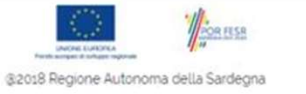

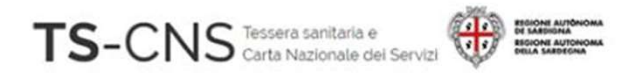

## **Configurazione manuale per l'utilizzo della TS-CNS tramite il browser Firefox**

5. Verifica la presenza di un dispositivo **Athena** 

6.Se non è presente inserirlo con il pulsante *Carica* 

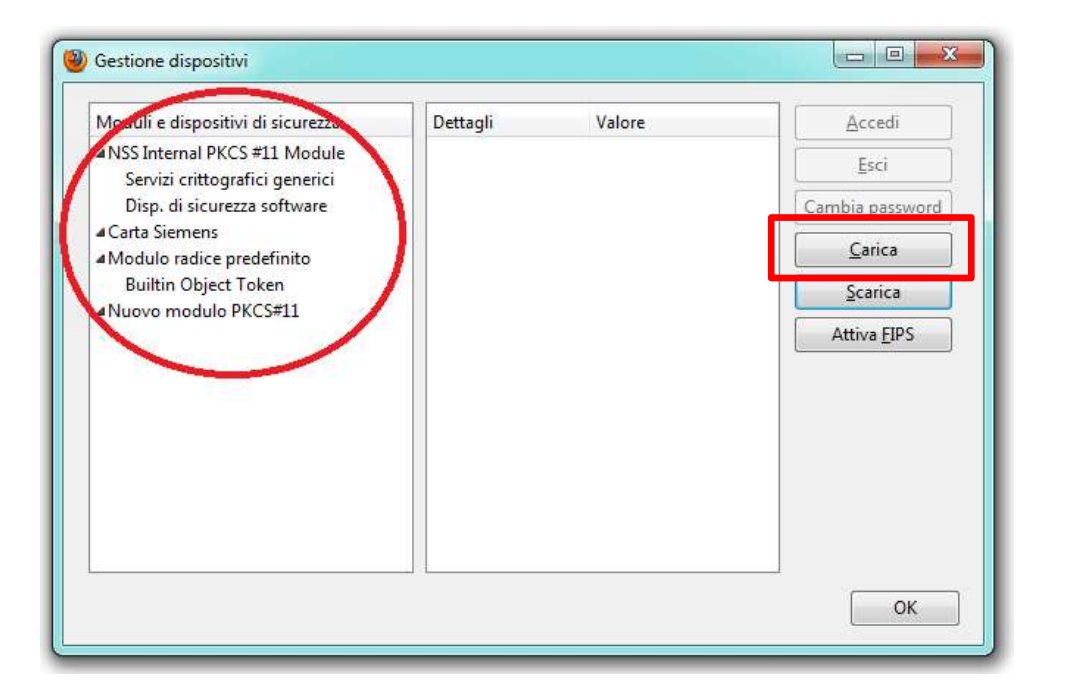

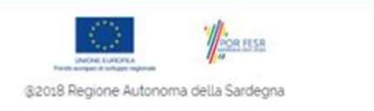

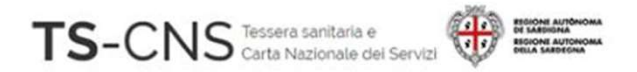

## Configurazione manuale per l'utilizzo della TS-CNS tramite il browser Firefox

7. Dai un nome al dispositivo (es. Carta Athena)

- 8. Sfoglia, cerca e seleziona il file *C:\Windows\System32\ bit4xpki.dll*
- 9. Premi **OK** e il dispositivo sarà aggiunto nell'elenco.

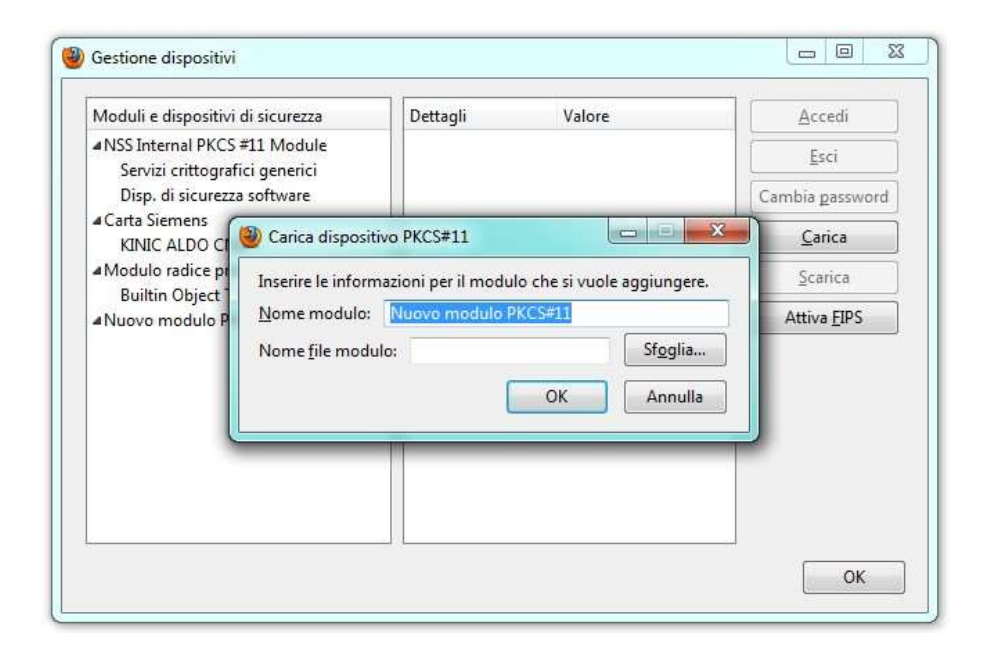

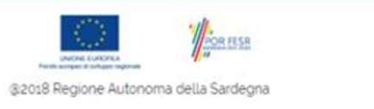

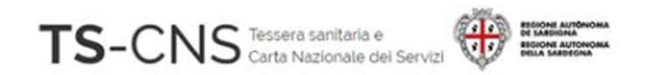

#### Assistenza

#### Se vuoi fare una segnalazione e stai utilizzando credenziali TS-CNS: Puoi contattarci tramite posta elettronica

Email tesseraservizisardegna@regione.sardegna.it

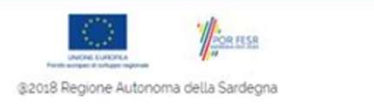